## Go to the history of a page

Follow this procedure to access the history of a page.

Difficulty Easy

Ouration 2 minute(s)

## Contents

Step 1 - Access the history of a page Step 2 - Compare two versions Comments

## Step 1 - Access the history of a page

To access the history of a page, click on "History" in the menu bar.

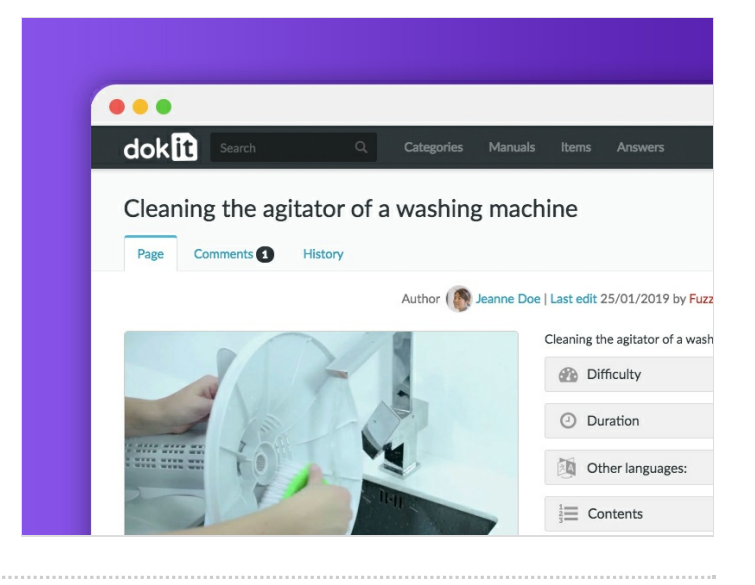

## Step 2 - Compare two versions

First, click on the "'History'" tab of the tutorial of your choice. Then select the versions you want to compare by ticking them.

Finally, click on Compare Selected Versions to see the changes in the current version compared to the version you selected.

| Revision history of "Nettoyer l'agitateur d'une machine à laver/en"                                                                                                    |                                              | Difference                                                                                                    | between r                                                                     | evisions of                                                                                                  | "Nettoyer l'                                                              | agitateur d'ur                                                           | ne machine à laver/en"                                                                                                    |
|----------------------------------------------------------------------------------------------------|----------------------------------------------|----------------------------------------------------------------------------------------------------|-------------------------------------------------------------------------------|----------------------------------------------------------------------------------------------------|---------------------------------------------------------------------------|--------------------------------------------------------------------------|----------------------------------------------------------------------------------------------------|
| Page Comments () History                                                                                                    | lit 0 /                                      | Page Comme                                                                                                    | nts 🕘 History                                                                 |                                                                                                    |                                                                           |                                                                          | 🎔 Star 0 🖏 i did it 0 🖍                                                                                                    |
| Search for revisions From year (and earlier); 2019 From month (and earlier); all  Tag filter Revision deleted onh Diff selection: Mark the radio boxes of the revisions to compare and hit enter or the button at the bottom.                                                                                                    | y Show                                       |                                                                                                    | [unchec<br>Revision as of 09:2<br>DavidOkit (tal<br>(Page créée avec ∉<br>← C | iked revision]<br>10, 30 March 2018 (ec<br>[k] contribs   block)<br><i>Remove the agitator</i><br>Dider edit | 11t)<br>2)                                                                | Revis<br>(Page créée avec « O)                                           | [unchecked revision]<br>Jonas of 09:20, 30 March 2015 (edit) (undo)<br>DuvlG0kii (tadi, contribe 1 block)<br>pen the 1d of the washing machine and remove all remaining<br>clother inide)<br>Newer edit → |
| Legend: (cur) = difference with latest revision, (prev) = difference with preceding revision, m = minor edit.                                                                                                    | 1                                            | ine 32:                                                                                                    |                                                                               |                                                                                                    |                                                                           | Line 32:                                                                 |                                                                                                    |
| Compare selected revisions                                                                                                    |                                              | Step_Picture_05=Nettoyer_l'agitateur_d'une_machine_à_laver_Step_02f.jpg                                                                                                    |                                                                               |                                                                                                    | ep_02f.jpg                                                                | [Step_Picture_05=Nettoyer_l'agitateur_d'une_machine_à_laver_Step_02f.jpg |                                                                                                    |
| • (cur   prev) 15:36, 25 January 2019 FuzzyBot (talk   contribs   block) (2,955 bytes) (+123) (Mise à jour pour être en accord avec la nouvelle version de la source                                                                                                    |                                              |                                                                                                    | Step_Title=Remove the agitator                                                |                                                                                                    |                                                                           | Step_Title=Remove the agitator                                           |                                                                                                    |
| or a page (initiacit, Leart junca)<br>(cur) prov.) @ (2020, 30 March 2018) DavidOlvit (tak   contribs   block) (2,832 bytes) (-22) (Page créde avec « Open the lid of the washing machine and remove all<br>remaining clothes inside. I (undo)                                                                                                    |                                              | Step_Content • Ouvrez le couvercle de la machine à laver et en<br>restant à l'intérieur.                                                                                                    |                                                                               | a machine à laver et enle                                                                                    | ver tous les vêtements                                                    | +  Step_Content=Open<br>inside.                                          | the lid of the washing machine and remove all remaining clothes                                                                                                    |
| <ul> <li>(cur) previge 07:02:30 March 2016 DuvidOkit (tak) contribs   block) (2,854 bytes) (-1,1-rage créée avec « Reindre în agracior » (unito)</li> <li>(cur) previ) 09:19:30 March 2018 DuvidOkit (tak) contribs   block) (2,854 bytes) (-14) (Page créée avec « Unplug the washing machine from turn off the power in your service panel» (undo)</li> </ul> | n the wall outlet or                         | Soulever le capuchon de l'agitateur avec un tournevis à tête plate.«div»                                                                                                    |                                                                               |                                                                                                    | Soulever le capuchon de l'agitateur avec un tournevis à tête plate. «div» |                                                                          |                                                                                                    |
|                                                                                                    | do)<br>machine ») (undo)<br>hhing machine ») | Revision a                                                                                                    | s of 09:20                                                                    | ), 30 Marcl                                                                                                  | n 2018<br>eanne Doe   Last edit 2<br>Cleaning ti                          | 25/01/2019 by FuzzyBot (                                                 | being drafted<br>hachine                                                                                                    |
|                                                                                                    |                                              |                                                                                                    |                                                                               | Difficulty                                                                                                   |                                                                           | Very easy                                                                |                                                                                                    |
|                                                                                                    |                                              |                                                                                                    |                                                                               | 1                                                                                                    | O Du                                                                      | ration                                                                   | 12 minute(s)                                                                                                    |
| © 2017 - 2019 Dolet, SAS. Terms of Use Privacy policy Recent c                                                                                                    | hanges Help About                            |                                                                                                    | 21-                                                                           | A A A A A A A A A A A A A A A A A A A                                                                        | Of Ot                                                                     | her languages:                                                           | English 🐣 • Español 🔍 • Français 🕲                                                                                                    |
|                                                                                                    |                                              | Contraction of the local division of the local division of the loc |                                                                               | e ntell                                                                                                    |                                                                           |                                                                          |                                                                                                    |